Apabila saat melakukan unggah dokumen Lampiran F ditemukan data yang error, maka akan ada tindakan yang perlu dilakukan oleh Operator PAK.

Berikut tabel penjelasan dari isi pesan error dan tindakan yang perlu dilakukan:

## Pesan Error karena Ketidaksesuaian Format Pengisian Lampiran F

| lsi Pesan Error                                                                                                    | Tindakan                                                                                                    |
|----------------------------------------------------------------------------------------------------|----------------------------------------------------------------------------------------------------|
| Isian kolom NIDN tidak lengkap 10 digit angka.<br>Jika NIDN berjumlah kurang dari 10 digit,<br>tambahkan nol di depan.                      | Perbaiki NIDN sesuai dengan format<br>instruksi yang sudah diberikan. Pastikan<br>mengisi NIDN dengan tepat dan 10 digit.                                                                                                    |
| Kolom (nama kolom) tidak terisi/kosong.                                                                                                    | Silakan lengkapi kolom yang error tersebut<br>dan pastikan mengisi dengan tepat.                                                                                                    |
| Isian pada kolom (nama kolom) tidak sesuai<br>format yang tertera pada instruksi. Silahkan<br>sesuaikan.                                    | Silakan perbaiki kolom yang dimaksud<br>sesuai dengan format dan instruksi yang<br>ada.                                                                                                    |
| Pastikan kembali nilai pada kolom angka<br>kumulatif terakhir                                                                               | Pada kolom Angka Kumulatif Terakhir,<br>pastikan angka Kum terisi sesuai dengan<br>pengakuan PAK terakhir.                                                                                                    |
| Perolehan angka kredit baru tidak sesuai<br>dengan penjumlahan Kum A hingga Kum E.<br>Silakan periksa kembali.                              | Sesuaikan Kum atau masukkan total Angka<br>Kredit baru.                                                                                                    |
| Data kumulatif yang dicantumkan tidak wajar.<br>Silakan periksa kembali data angka kumulatif<br>pada lampiran F dari dokumen yang diunggah. | Periksa kembali data Kumulatif pada<br>lampiran F (excel) Anda. Pastikan<br>memasukkan data yang benar.                                                                                                    |
| Tuliskan jabatan fungsional dalam singkatan<br>(AA/L/LK/GB).                                                                                | Perbaiki data dengan mengisi jabatan<br>fungsional menggunakan singkatan berikut:<br>- Asisten Ahli, tuliskan dengan AA<br>- Lektor, tuliskan dengan L<br>- Lektor Kepala, tuliskan dengan LK<br>- Guru Besar, tuliskan dengan GB |

## Pesan Error untuk Perbaikan Data yang Dilengkapi di Lampiran F

| lsi Pesan Error                                               | Tindakan                                                              |
|---------------------------------------------------------------|-----------------------------------------------------------------------|
| NIDN sudah pernah diajukan atau sedang dalam proses konversi. | Anda dapat menghapus nama Dosen terkait dari file lampiran F (excel). |

| NIDN ini tercatat beberapa kali dalam file.<br>Silakan periksa kembali & pastikan sesuai.                                                                                                    | NIDN terkait muncul lebih dari 1 kali pada<br>file lampiran F (excel) yang diunggah.<br>Silakan revisi jika ada Dosen yang NIDN<br>salah, atau hapus salah satu jika data Dosen<br>duplikasi. |
|----------------------------------------------------------------------------------------------------|----------------------------------------------------------------------------------------------------|
| Data jabatan fungsional yang tertera tidak<br>sesuai dengan data jabatan fungsional di<br>SISTER. Silakan ajukan PDD di SISTER<br>terlebih dahulu atau ubah data jabatan<br>fungsional agar sesuai dengan data di<br>SISTER. | Silakan ajukan PDD Jabatan Fungsional di<br>SISTER atau ubah data Jabatan Fungsional<br>pada lampiran F (excel) sesuai dengan data<br>di SISTER apabila data SISTER sudah<br>tepat.           |
| Data jabatan fungsional atau TMT dosen ini<br>tidak terisi di SISTER. Silakan lengkapi<br>terlebih dahulu.                                                                                                    | Silakan lakukan ajuan PDD dengan<br>melengkapi Jabatan Fungsional di SISTER.<br>Silakan isi <i>file</i> lampiran F (excel) kembali<br>setelah ajuan PDD disetujui.                            |
| Data jabatan fungsional dosen ini belum<br>diperbarui di SISTER. Silakan perbarui dan<br>sesuaikan dengan data terbaru.                                                                                                    | Silakan ajukan PDD dengan memperbarui<br>Jabatan Fungsional di SISTER. Silakan isi<br><i>file</i> lampiran F (excel) kembali setelah ajuan<br>PDD disetujui.                                  |
| Data golongan untuk dosen ini tidak sesuai<br>dengan data dari SIASN. Silakan perbaiki atau<br>lakukan pengkinian data di SIASN terlebih<br>dahulu.                                                                          | Ajukan PDD golongan di SIASN.<br>Silakan sesuaikan data golongan pada <i>file</i><br>lampiran F (excel) sesuai dengan data<br>golongan Dosen.                                                 |
| Data TMT untuk pangkat/golongan dosen ini<br>tidak sesuai dengan data dari SIASN. Silakan<br>perbaiki atau lakukan pengkinian data di<br>SIASN terlebih dahulu.                                                              | Ajukan PDD golongan di SIASN.<br>Silakan sesuaikan data golongan pada file<br>lampiran F (excel) sesuai dengan data TMT<br>golongan Dosen.                                                    |
| Tidak dapat memproses data dosen ini karena<br>sudah diajukan via laman PAK atau terkendala<br>di bagian NIDN.                                                                                                    | Data dosen ini sudah dikumpulkan dan akan<br>diproses oleh Pusat atau Pembina terkait.<br>Mohon menunggu pemrosesan terlebih<br>dahulu dan takeout data dosen tersebut di<br>Excel            |
| Dosen ini memiliki homebase yang di luar<br>kewenangan Anda. Silakan periksa kembali<br>atau ajukan perpindahan homebase dosen<br>terlebih dahulu.                                                                           | Silakan hapus data Dosen terkait di file<br>lampiran F (excel), atau ubah homebase<br>kemudian isi data kembali.                                                                              |
| Jabatan fungsional dosen ini di luar<br>kewenangan akun Anda (LK & GB dalam<br>kewenangan Pusat, di luar itu merupakan<br>kewenangan PT/LLDIKTI/PTKL terkait).<br>Silakan periksa kembali dan sesuaikan.                     | Silakan hapus data Dosen terkait di file<br>lampiran F (excel), atau ubah jabatan<br>fungsional dengan mengajukan PDD.                                                                        |
| Penarikan data SIASN untuk dosen ini belum                                                                                                    | Silakan mencoba kembali besok untuk                                                                                                    |

| yang terbaru. Silakan unggah ulang besok<br>agar data sinkron dengan data terbaru.                                                                 | Dosen yang terlambat sinkronisasi. Pastikan data Dosen sudah terupdate di SIASN.                                                                                                    |
|----------------------------------------------------------------------------------------------------|----------------------------------------------------------------------------------------------------|
| Pastikan data NIP sudah benar dengan<br>jabatan di SIASN berstatus sebagai dosen.<br>Silakan periksa kembali.                                      | Pastikan data NIP dosen di SISTER sudah<br>benar, jika belum lakukan PDD di SISTER.<br>Silakan klarifikasi dan <i>update</i> data di SIASN.                                                                                                    |
| Dosen ini terdeteksi bukan sebagai PNS.<br>Silakan periksa kembali NIP dosen ini di<br>SISTER dan pastikan sudah sesuai dengan<br>data dari SIASN. | Jika benar Dosen tersebut bukan PNS,<br>silakan hapus data Dosen dari file lampiran<br>F (excel). Namun jika Dosen benar PNS,<br>pastikan Dosen berstatus PNS dengan NIP<br>yang benar di SISTER. Apabila belum<br>sesuai silakan mengajukan PDD di SISTER. |
| Data jabatan fungsional dari SIASN untuk<br>dosen ini tertera bukan jabatan fungsional<br>dosen. Silakan periksa kembali.                          | Ubah dan perbaiki data jabatan fungsional<br>Dosen terkait di SIASN                                                                                                    |
| NIP dosen tidak valid. Silakan periksa kembali<br>dan pastikan data NIP dosen sudah dilengkapi<br>di SISTER.                                       | Pastikan data NIP Dosen sudah dilengkapi<br>di SISTER.                                                                                                    |

## Jika ada pertanyaan lainnya atau mengalami kendala, harap hubungi pusat bantuan melalui tombol yang tersedia di SISTER.